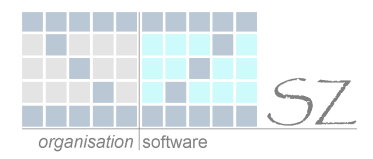

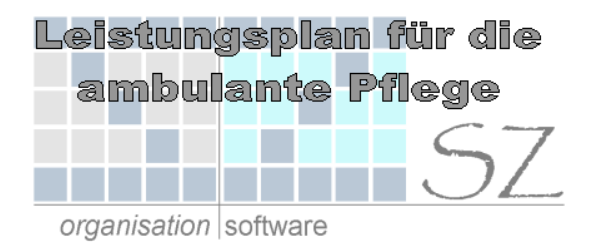

# Kurzbeschreibung

#### Leistungsplanung für die ambulante Pflege in Microsoft Excel

#### INHALTSVERZEICHNIS

| 1. | Allgemein                      | .2 |
|----|--------------------------------|----|
| 2. | Tabellenblatt "Stamm           | .2 |
| 3. | Tabellenblatt "Pflegeplan"     | .2 |
|    | 3.1. Grundeingaben             | .2 |
|    | 3.2. Eigentliche Pflegeplanung | .3 |

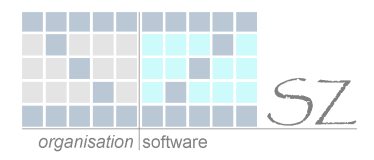

## 1. Allgemein

Die Excel-Pflegeplanung (Excel-Datei) kann bearbeitet werden ab der Version Excel97 (Excel 8.0). Die Datei ist kostenlos und kann beliebig weitergegeben werden.

Beim öffnen der Excel-Datei erscheint folgendes Dialog-Fenster:

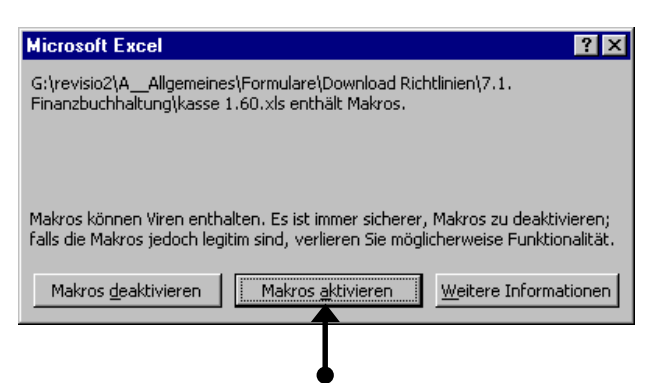

Um alle Funktionen der "Kennzahlen-Datei" uneingeschränkt nutzen zu können klicken sie hier bitte auf "Makros aktivieren".

Die Datei besteht aus zwei Tabellenblättern.

- Tabellenblatt "Stamm"
- Tabellenblatt "Pflegeplan"

### 2. Tabellenblatt "Stamm

Hier ist der Stundensatz, der bei der Berechnung der zur Verfügung stehenden Zeit zugrunde gelegt werden soll einzutragen. Dieser Stundensatz ist also die Grundlage für die Berechnung der Pflegezeit.

| Stundensatz: | 40,00 EUR |
|--------------|-----------|

### 3. Tabellenblatt "Pflegeplan"

#### 3.1. Grundeingaben

| Hausbesuch Nacht<br>Hausbesuch Nacht privat | ON<br>ONP | 11,70<br>11,70 | Auf diesem Tabellenblatt sind zuerst ab der Zeile 54 sämtliche<br>Leistungen zu hinterlegen |
|---------------------------------------------|-----------|----------------|---------------------------------------------------------------------------------------------|
| Hausb. Nacht vermind.                       |           | 5.85           |                                                                                             |
| Hausb. Nack vermindent f                    | ONVP      | -5.85-0        | Spalte A                                                                                    |
| Hausbesuch Tag                              | OT        | 8.00           | •                                                                                           |
| Hausbes. Tag Privat                         | OTP       | 8,00           | Dabei ist in der Spalte A die Bezeichnung der Leistung einzutragen                          |
| Hausb. Tag vermind.                         | OTV       | 4,00           | und                                                                                         |
| Hausb. Tag verm. Priv.                      | OTVP      | 4,00           |                                                                                             |
| Grundpfl. u. Hausw. 1 Stu                   | 10 🔶      | 37,15          | Spalte B                                                                                    |
| Haushaltshilfe                              | 103       | 21,50          |                                                                                             |
| Kilometerg. pro km - ,52                    | 104       | 0,52           | In die Spalte B wird ein entsprechendes Kürzel für die Leistung                             |
| Altern. Stundensatz Zivi                    | 105       | 18,00          | eingetragen.                                                                                |
| Verhinderungspflege                         | 106       | 35,00          |                                                                                             |
| Essen auf Rädern                            | 120       | 8,00 🔶         | Spalte C                                                                                    |
| Anfahrtp. 1/2 Satz                          | 130       | 3,00           | •                                                                                           |
| Anfahrtpauschale                            | 131       | 6,00           | In der Spalte C wird der Leistungspreis (der abgerechnet werden                             |
| Injektion 1-2 mal                           | 1A        | 6,25           | kann) eingetragen.                                                                          |
| Injektion 3 u. mehrmals                     | 1B        | 9,25           | ,                                                                                           |
| Richten v. Inj.z.Selbstapp.                 | .1C       | 3,20           |                                                                                             |
| Wundverband anlegen                         | 2         | 7,00           |                                                                                             |
| Stomabehandlung                             | 2A        | 7,00           |                                                                                             |
|                                             |           |                |                                                                                             |

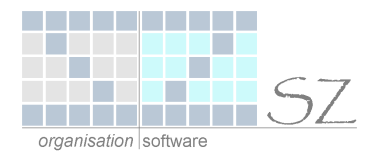

#### 3.2. Eigentliche Pflegeplanung

Sind die Leistungen mit den entsprechenden Angaben eingetragen kann direkt mit der individuellen Leistungsplanung begonnen werden.

| Pflegeplan            | Spalten "Preise" und "Zeit" ein-/ausblenden |                                           |  |  |  |  |
|-----------------------|---------------------------------------------|-------------------------------------------|--|--|--|--|
| 1. Allgemeine Angaben | Name / Vorname:                             |                                           |  |  |  |  |
|                       | Pflegekasse                                 |                                           |  |  |  |  |
| 2. Pflegesituation    | Pflegestufe: Oa                             | leinlebend                                |  |  |  |  |
|                       | 1 V QE                                      | O Ehegatte im Haushalt                    |  |  |  |  |
|                       |                                             | Sonst. Pflegeperson des privaten Umfeldes |  |  |  |  |
|                       | Behandlungspflege notwendig:                | ⊖ja ⊛nein                                 |  |  |  |  |

Im oberen Bereich des Planungsblattes sind gewisse Grundeingaben für die pflegebedürftige Person einzutragen.

Im Hauptteil des Planungs-Tabellenblattes werden jetzt für morgen, mittags und abends die einzelnen Leistungen mittels Drop-down ausgewählt.

Das Leistungskürzel und der Preis werden automatisch eingesetzt.

Aufgrund des, auf dem <sup>+</sup>abellenblatt "Stamm", hinterlegten Stundensatzes wird bei jeder Leistung die dafür vorgesehene Zeit eingesetzt.

Die Leistungspreise und die Zeit können über die Schaltfläche "Spalten "Preise" und "Zeit" ein-/ausblenden" eingeblendet bzw. ausgeblendet werden.

| Pflegeplan                                                                                                    |                       | Spalten                      | "Preise"  | und "                                                                                                    | Zeit" ein- | /ausblender | า    |      |         |
|----------------------------------------------------------------------------------------------------|-----------------------|------------------------------|-----------|----------------------------------------------------------------------------------------------------|------------|-------------|------|------|---------|
| 1, Allgemeine Angaben                                                                                                    | Name / V<br>Pfle      | 'orname:<br>geb:<br>egekasse |           |                                                                                                    |            |             |      |      |         |
| 2. Pflegesituation                                                                                                    | Pflegestufe: (<br>1 V |                              |           | <ul> <li>alleinlebend</li> <li>Ehegatte im Haushalt</li> <li>sonst. Pflegeperson des privaten Umfeldes</li> </ul> |            |             |      |      |         |
|                                                                                                    | Behandlu              | ngspflege                    | e notwend | lig:                                                                                                    | ⊖ja        | (€ nein     |      |      |         |
| Montag bis Fre tag                                                                                                    |                       |                              |           | San                                                                                                    | nstag/So   | nntag       |      |      |         |
| mo                                                                                                    | rgens                 |                              |           |                                                                                                    |            | morg        | jens |      |         |
| Hausbesuch Nacht                                                                                                    | ON                    | 11,70                        | 0:17:33   |                                                                                                    |            |             |      |      |         |
| Hausbes, Tag Privat                                                                                                    |                       | 8,00                         | 0:12:00   |                                                                                                    |            |             |      |      |         |
| Hausb. Lag Vermind.<br>Vora u Überer v Draina                                                                                                    |                       | 4,00                         | 0:00:55   |                                                                                                    |            |             |      |      |         |
| Vers, u. Überpr, v. Draina<br>Vers, u. Überpr, v. Drainagen<br>Instillation<br>Gallengang-Spülung<br>6D Maximalpauschale<br>Infusion b. periph. Zugang<br>Infusion b. zentr. Zugang <30<br>Infusion b. zentr. Zugang >30<br>Fußbad | 2,93                  | 0.00.00                      |           |                                                                                                    |            |             |      |      |         |
|                                                                                                    |                       | 29,65                        | 0:44:29   |                                                                                                    |            |             |      | 0,00 | 0:00:00 |